# I 💿 🏯 🛛 University of Illinois System

# Completing the Positive Time Reporting System

| Navigation                                                 |                                                                                                    |                                                                                         |  |  |  |
|------------------------------------------------------------|----------------------------------------------------------------------------------------------------|-----------------------------------------------------------------------------------------|--|--|--|
| I 🚥 🛔 🛛 Univ                                               | Task Bar                                                                                                    |                                                                                         |  |  |  |
|                                                            |                                                                                                    | Contact Help Logout                                                                     |  |  |  |
| Add Employees                                              | Melana Faatia                                                                                                    |                                                                                         |  |  |  |
| Inactivate Employees                                       | weicome Franklin                                                                                                    |                                                                                         |  |  |  |
| Activate Employees                                         | The State Officials and Employees Ethics Act (SOEEA) mandates that all Academic Professional and Civil                                                                                                    |                                                                                         |  |  |  |
| Modify Employee Start<br>Date                              | Service employees document all hours worked (twenty-four hours a day, seven days a week) while<br>conducting official University business. Please see the University Reporting Policy for the State Officials |                                                                                         |  |  |  |
| Submit/Retract Time<br>Reporting                           | and Employees Ethics Act (SOEEA) page for further information.                                                                                                    |                                                                                         |  |  |  |
| Submit Zero Time                                           | Time spent on University business must be recorded daily to the nearest quarter hour and submitted                                                                                                    |                                                                                         |  |  |  |
| Submitted Time<br>Reporting by ORG Per<br>Time Period      | weekly basis (Sunday - Saturday).<br>NOTE: Only report time spent on University business on this form: do not report approved leave time (i.e.                                                                |                                                                                         |  |  |  |
| Past Due Time Reporting<br>by COA-ORG Code                 | vacation, sick or other leave time). This information is used to document compliance with the SOEEA Act                                                                                                    |                                                                                         |  |  |  |
| Time Reporting for<br>Employee by Date Range               | grants and contracts reporting.                                                                                                    | issociated with                                                                         |  |  |  |
| Time Reporting for<br>Employee by Date Range<br>with Hours | If you will be absent from work for a specified period of time, you may submit multiple<br>hours using the Submit Zero tool. Only full weeks can be entered. Weeks that have p                                | time reports for 0<br>partial worked will                                               |  |  |  |
| Set Campus/Master<br>Administrators                        | need to be submitted separately.                                                                                                    |                                                                                         |  |  |  |
| Activate E-Class                                           | Overdue Time Reports                                                                                                    |                                                                                         |  |  |  |
| Inactivate E-Class                                         |                                                                                                    |                                                                                         |  |  |  |
| Activate Department                                        | Submission of time for the following week(s) is overdue. Please select                                                                                                    | Submission of time for the following week(s) is overdue. Please select a week to report |  |  |  |
| Inactivate Department                                      | your time.                                                                                                    |                                                                                         |  |  |  |
| Activate Campus                                            | Select Overdue Week 11/14/2021  Get Time Report                                                                                                    |                                                                                         |  |  |  |
|                                                            | Current Time Reports                                                                                                    |                                                                                         |  |  |  |
| View Time Reporting for<br>2020                            | Salaat Current Week                                                                                                    |                                                                                         |  |  |  |
| January 2021                                               | Select Current Week                                                                                                    |                                                                                         |  |  |  |
| February 2021                                              |                                                                                                    |                                                                                         |  |  |  |
| March 2021                                                 | Enter Time For The Week Starting 12/05/2021                                                                                                    |                                                                                         |  |  |  |
| April 2021                                                 | Time Entry Form                                                                                                    |                                                                                         |  |  |  |
| May 2021                                                   |                                                                                                    |                                                                                         |  |  |  |
| June 2021                                                  | 12/05/2021 Sunday Hours 0 Sunday Minutes 0                                                                                                    | ~                                                                                       |  |  |  |
| July 2021                                                  |                                                                                                    |                                                                                         |  |  |  |
| August 2021                                                |                                                                                                    |                                                                                         |  |  |  |
| September 2021                                             | 12/06/2021 Monday Hours 8 Monday Minutes 0                                                                                                    | ~                                                                                       |  |  |  |
| October 2021                                               |                                                                                                    |                                                                                         |  |  |  |
| November 2021                                              |                                                                                                    |                                                                                         |  |  |  |
| December 2024                                              | 12/07/2021 Tuesday Hours 0 Tuesday Minutes 0                                                                                                    | ~                                                                                       |  |  |  |

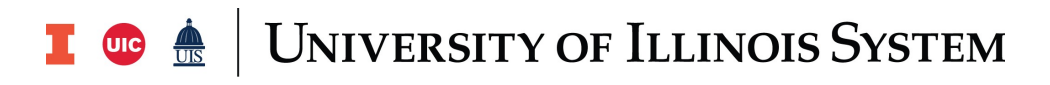

### Task Bar

- Contact: Contact Information.
- Help: Links to policy and system status pages.
- Logout: Logs out of the system.

### Dates

- View time reporting for the previous or current years.
- Ability to select a month.

## Submit Zero tool

• Click the **Submit Zero** tool link to enter a range with a **State Date** and **End Date** where zero hours will be recorded.

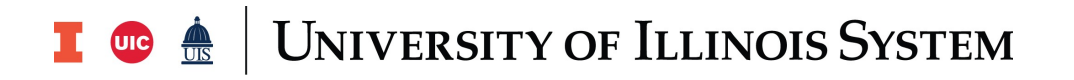

#### **Current Time Reports**

Select Current Week 12/05/2021 - Get Time Report

#### Enter Time For The Week Starting 12/05/2021

|            | Time Entry Form       |  |
|------------|-----------------------|--|
| 12/05/2021 | Sunday Hours 0 -      |  |
| 12/06/2021 | Monday Hours 0 v      |  |
| 12/07/2021 | Tuesday Hours 0 V     |  |
| 12/08/2021 | Wednesday Hours 0 -   |  |
| 12/09/2021 | Thursday Hours 0 V    |  |
| 12/10/2021 | Friday Hours 0 V      |  |
| 12/11/2021 | Saturday Hours 0 -    |  |
| Week Total | 0 Hours and 0 Minutes |  |
|            | Save Submit           |  |

# **Completing Time Reports**

| Step | Task                                                                           |
|------|--------------------------------------------------------------------------------|
| 1.   | Login to the Positive Time Reporting system<br>https://PTRSystem.uillinois.edu |
| 2.   | Select a <b>Current Week</b> from the drop down menu.                          |
| 3.   | Click Get Time Report.                                                         |
| 4.   | Enter the hours for each day time was worked.                                  |
| 5.   | Select the minutes for each day time was worked.                               |
| 6.   | Click Submit.                                                                  |
|      | NOTE: Save will only save time entered but will not submit.                    |

# I 💿 🏯 🛛 University of Illinois System

|            |                    | Tim   | ne Entry Form     |   |
|------------|--------------------|-------|-------------------|---|
| 11/07/2021 | Sunday Hours       | 0     | Sunday Minutes    | 0 |
| 11/08/2021 | Monday Hours       | 8     | Monday Minutes    | 0 |
| 11/09/2021 | Tuesday Hours      | 8     | Tuesday Minutes   | 0 |
| 11/10/2021 | Wednesday Hours    | 8     | Wednesday Minutes | 0 |
| 11/11/2021 | Thursday Hours     | 8     | Thursday Minutes  | 0 |
| 11/12/2021 | Friday Hours       | 8     | Friday Minutes    | 0 |
| 11/13/2021 | Saturday Hours     | 0     | Saturday Minutes  | 0 |
| Week Total | 40 Hours and 0 Mir | nutes |                   |   |
|            |                    |       | Edit              |   |

View Time For The Week Starting 11/07/2021

# **Editing Time Reports**

| Step | Task                                                                                       |  |  |
|------|--------------------------------------------------------------------------------------------|--|--|
| 1.   | Select a <b>Current Week</b> from the drop down menu.                                      |  |  |
|      | <b>NOTE</b> : To locate a previous month's time report, click the month on the upper left. |  |  |
| 2.   | Click Get Time Report.                                                                     |  |  |
| 3.   | At the bottom of the <b>Time Report</b> , click <b>Edit</b> .                              |  |  |
| 4.   | Update the hours for each day time was worked.                                             |  |  |
| 5.   | Update the minutes for each day time was worked.                                           |  |  |
| 6.   | Click Submit.                                                                              |  |  |
|      | NOTE: Save will only save time entered but will not submit.                                |  |  |

For policy questions, please direct questions about the University Reporting Policy to the appropriate Human Resource office:

Urbana: 217-333-3105

Chicago: 312-413-4848

Springfield: 217-206-6652

System Offices: 217-333-2600